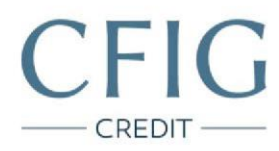

## ČSOB/Poštovní spořitelna – Návod na stažení výpisu z účtu

1. Nejprve se přihlaste do svého internetového bankovnictví na adrese https://ib.csob.cz/prihlaseni

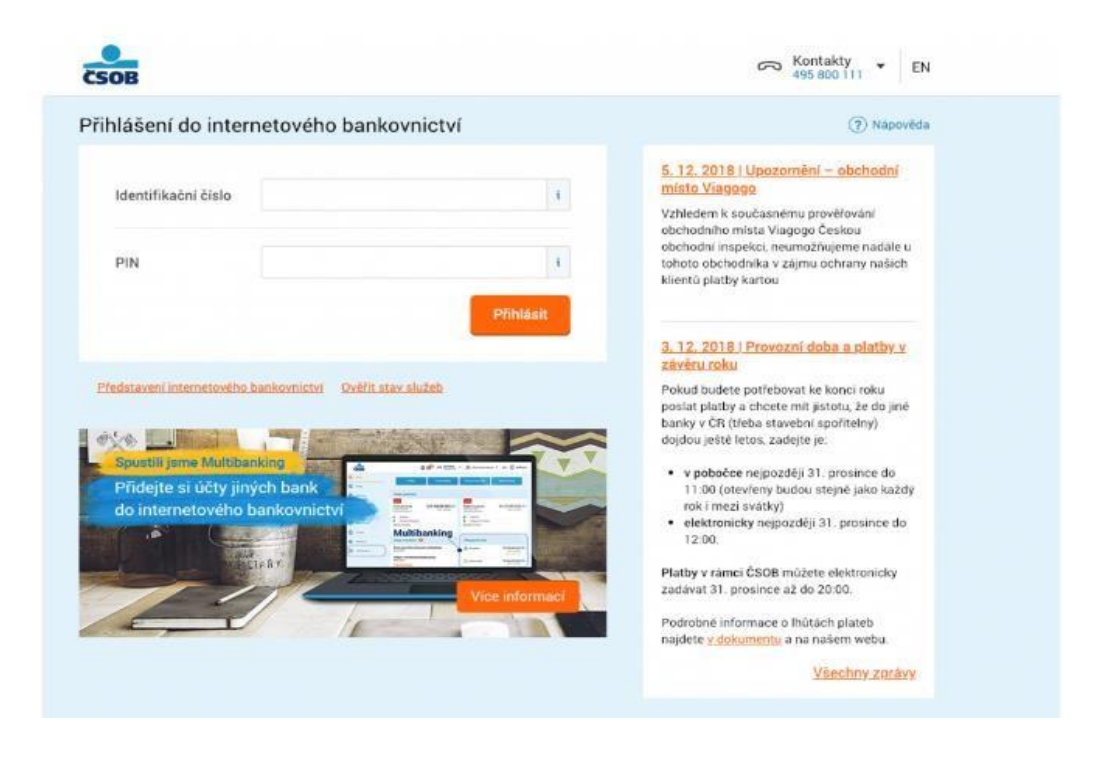

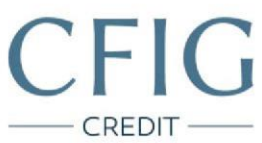

2. V levém menu klikněte na položku "Přehledy", v dalším menu zvolte "Výpisy" a poté "Elektronické výpisy"

| 1    | CSOB              |                                          | o 🖓 🗢 Kontakty      | • 🖒 • EN 🗗 Odhlásit                                      |
|------|-------------------|------------------------------------------|---------------------|----------------------------------------------------------|
| ଜ    | Üvod              |                                          | Menu                |                                                          |
| 50   | Platby            | Pohyby                                   | Elektronické výpisy | evod mezi účty Dobití kreditu                            |
| 自    | Pfehledy          | Čekajicí platby                          | Nastavení výpisů    | Zobrazit všechny                                         |
| ß    | Moje produkty     | Biokace                                  |                     | Provense in the Carl H-                                  |
| N    | Výdaje a rozpočty | Pfehled trvalych plateb                  |                     | diap.züstatek                                            |
| Ť    | Svět odměn        | Přehled svolení k inkasům a<br>SIPO      |                     | čekajících plateb<br>tyby na účtu                        |
| ₿    | E-shop            | Přehled pravidelného dobíjení<br>kreditu |                     |                                                          |
| <br> | Nastavení         | Vypiny                                   |                     | ,                                                        |
|      |                   | Dokumenty                                |                     | oje schránka 🚥                                           |
|      |                   |                                          |                     | likace pro pohodlné přihlašování a podepisov_<br>10.2018 |
|      |                   |                                          |                     | l listopadu měníme obchodní podmínky a saz<br>8.2018     |
|      |                   |                                          |                     | rény obchodních podmínek a sazebníku ČSOB<br>8.2018      |
|      |                   |                                          |                     | echny zprávy                                             |

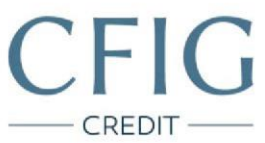

3. Přes tlačítko "Stáhnout PDF" si postupně stáhněte tři poslední (nejaktuálnější) výpisy z účtu ve formátu PDF.

| > Menu             | Elektronické výpisy (?) Nápov                                                                       |  |  |  |
|--------------------|----------------------------------------------------------------------------------------------------|--|--|--|
| dektronické výpisy | Všechny účty • Poslednich 100 dní • Filtr •                                                         |  |  |  |
| istavení výpisů    | Vyber Uložit Odeslat Zobrazit detail Skrýt detail Nastavení výpisů                                  |  |  |  |
|                    | 2018/9 ČSOB Plus konto     01.09.2018 - 30.09.2018 Ξ -                                              |  |  |  |
|                    | 2018/8 ČSOB Plus konto     01.08.2018 - 31.08.2018 ≡ √     Stahpaul PDP mésiční frekvenci v češtině |  |  |  |
|                    | 2018/7 ČSOB Plus konto 01.07.2018-31.07.2018   Stahrout POP mésiční frekvencí v češtině             |  |  |  |
|                    | Vyber Uložit Odeslat Zobrazit detail Skrýt detail Nastavení výpisů                                  |  |  |  |
|                    |                                                                                                    |  |  |  |